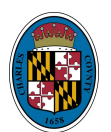

## How to Access a Plat of Your Property Using the GIS Interactive Map

Our GIS Interactive Map offers plats online for most properties. Please note that our office may not have a plat available for some parcels using this search method. You can contact Charles County Land Records at 301-932-3201

**Step 1:** Visit <u>https://www.charlescountymd.gov/government/planning-and-growth-management/mapping-services</u>

## Step 2: Click on GIS Interactive Map

Government » Planning and Growth Management »

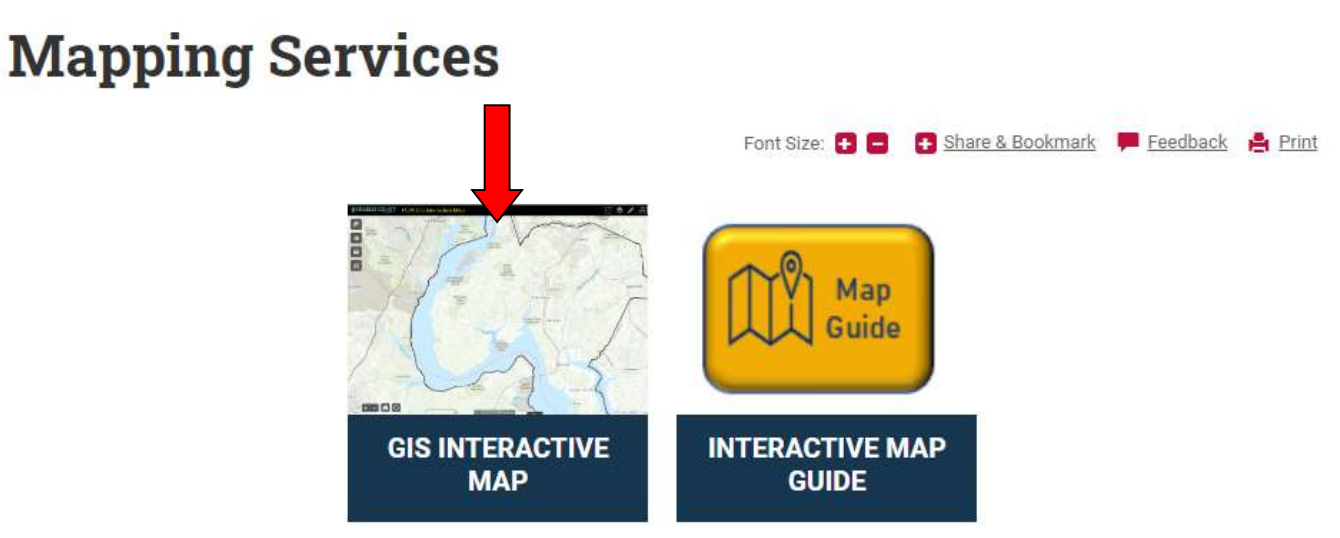

**Step 3:** The system will take a minute to load. Once it does, you will need to agree to the terms and conditions and then click OK

|                                                                                         |                                                                                                    | DIES C                                                                                                    | <b>OTINIT'V</b>                                                                                |                                                     |
|-----------------------------------------------------------------------------------------|----------------------------------------------------------------------------------------------------|----------------------------------------------------------------------------------------------------|------------------------------------------------------------------------------------------------|-----------------------------------------------------|
|                                                                                         | 0117                                                                                                    |                                                                                                    | OKaryland                                                                                      | Sec.                                                |
|                                                                                         |                                                                                                    |                                                                                                    |                                                                                                |                                                     |
| While efforts have                                                                      | peen made to ensure the accu                                                                                                    | racy of the data contained wi                                                                                                    | thin this map, Charles Count                                                                   | y accepts no liability or                           |
| responsibility for er                                                                   | rors, omissions, or positional i                                                                                                    | naccuracies in the data conte                                                                                                    | ni. Users assume all risks as                                                                  | Socialed with decisions                             |
| responsibility for er<br>made based on this<br>regulating Departm                       | rors, omissions, or positional i<br>map. This map is for illustrati<br>ents/Divisions to determine ac                                                                                              | naccuracies in the data conte<br>on purposes and should only<br>ccuracy or suitability of the da                                    | ht. Users assume all fisks as<br>be used as such. Users sho<br>ta for a particular use.        | sociated with decisions<br>ould contact appropriate |
| responsibility for er<br>made based on this<br>regulating Departm<br>To continue, check | ors, omissions, or positional i<br>a map. This map is for illustrati<br>ents/Divisions to determine ac<br>box below agreeing to terms a                                                            | naccuracies in the data conte<br>ion purposes and should only<br>ccuracy or suitability of the da<br>and conditions, and then click | nt. Users assume all risks as<br>be used as such. Users sho<br>ta for a particular use.<br>ok. | sociated with decisions<br>ould contact appropriate |
| responsibility for er<br>made based on this<br>regulating Departm<br>To continue, check | rors, ornissions, or positional i<br>: map. This map is for illustrati<br>ents/Divisions to determine ac<br>box below agreeing to terms a                                                          | naccuracies in the data conte<br>on purposes and should only<br>ccuracy or suitability of the da<br>and conditions, and then click  | nt User's assume an risks as<br>be used as such. Users sho<br>ta for a particular use.<br>ok.  | sociated with decisions<br>suld contact appropriate |
| responsibility for er<br>made based on this<br>regulating Departm<br>To continue, check | rors, ornissions, or positional i<br>; map. This map is for illustrati<br>ents/Divisions to determine ac<br>box below agreeing to terms a<br>de<br>ve terms and conditions                         | naccuracies in the data conte<br>on purposes and should only<br>ccuracy or suitability of the da<br>and conditions, and then click  | nt User's assume an risks as<br>be used as such. Users sho<br>la for a particular use.<br>ok.  | sociated with decisions<br>puld contact appropriate |
| responsibility for er<br>made based on this<br>regulating Departm<br>To continue, check | rors, or positional is<br>rmap. This map is for illustrati-<br>ents/Divisions to determine ac-<br>box below agreeing to terms a<br>box below agreeing to terms a<br>de-<br>ve terms and conditions | naccuracies in the data conte<br>on purposes and should only<br>curacy or suitability of the da<br>and conditions, and then click   | nt Users assure an risks as<br>be used as such. Users sho<br>ta for a particular use.<br>ok.   | sociated will decisions<br>juid contact appropriate |

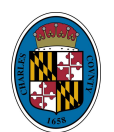

## **Charles County Department of Planning & Growth Management**

**Step 4**: In the Search Address box, type in the address you wish to search for and then click the magnify glass. The system should take you to the address you are searching for.

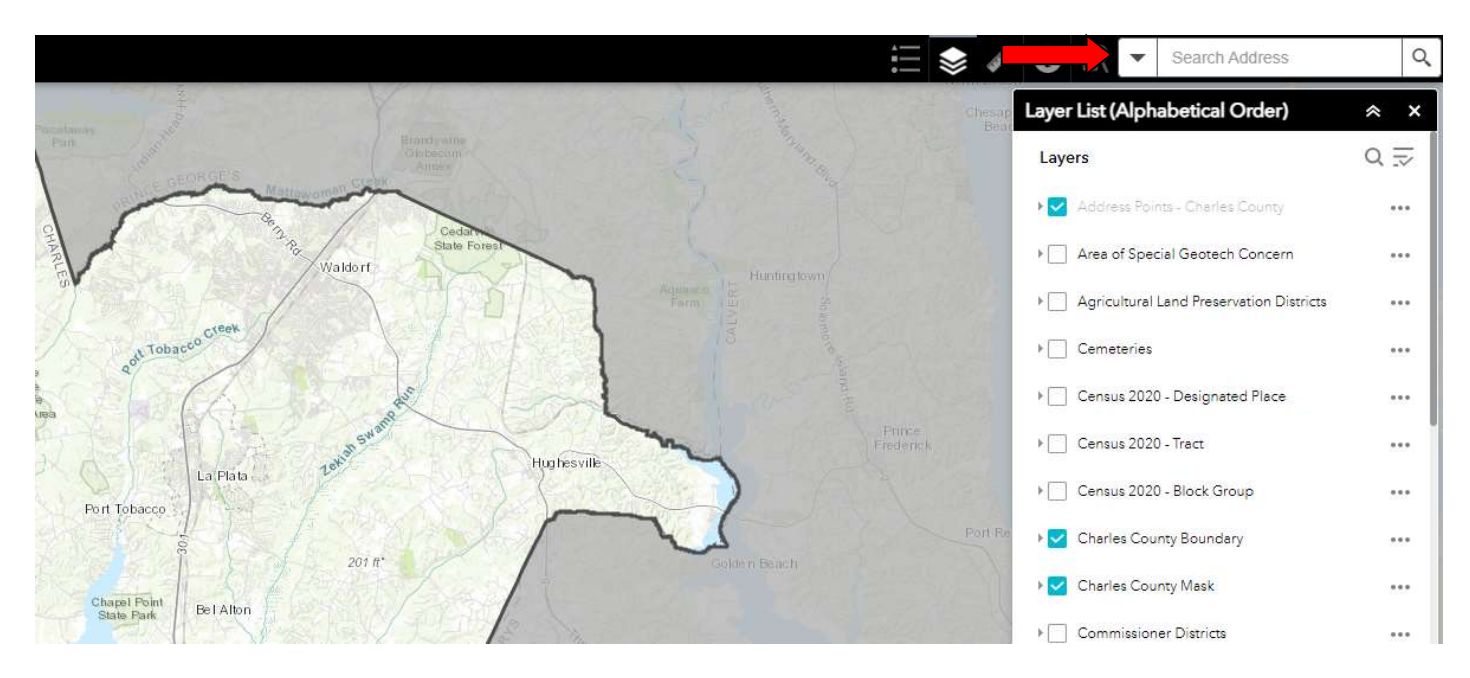

**Step 5**: Click on the parcel so the blue outline appears, and a box should pop up as pictured below. You need to click on the blue hyperlink that says *More Info* next to PLATWEBADR

|   | MAP: 64, GRID: 0002, PARCEL: 0128 |               |  |
|---|-----------------------------------|---------------|--|
| - | ACCTID<br>OWNNAME1                | 0904006828    |  |
|   | OWNNAME2                          |               |  |
|   | SDATWEDADR                        | More info     |  |
|   | PLATWEBADR                        | More info     |  |
|   | PLAT REF                          | 20_54         |  |
|   | LEGAL1                            | IMPS 1.081 AC |  |
|   | LEGAL2                            | W SI WILLS RD |  |
|   | LEGAL3                            |               |  |
|   | DR1LIBER                          | 1251          |  |
|   | DR1FOLIO                          | 260           |  |
|   | TOWNDESC                          | Blank         |  |
|   | SECTION                           |               |  |
|   | Zoom to                           |               |  |

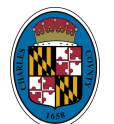

## **Charles County Department of Planning & Growth Management**

**Step 6**: You are going to be directed to another website called Plats.net. The plat should come up and you have the option to save or print the document.

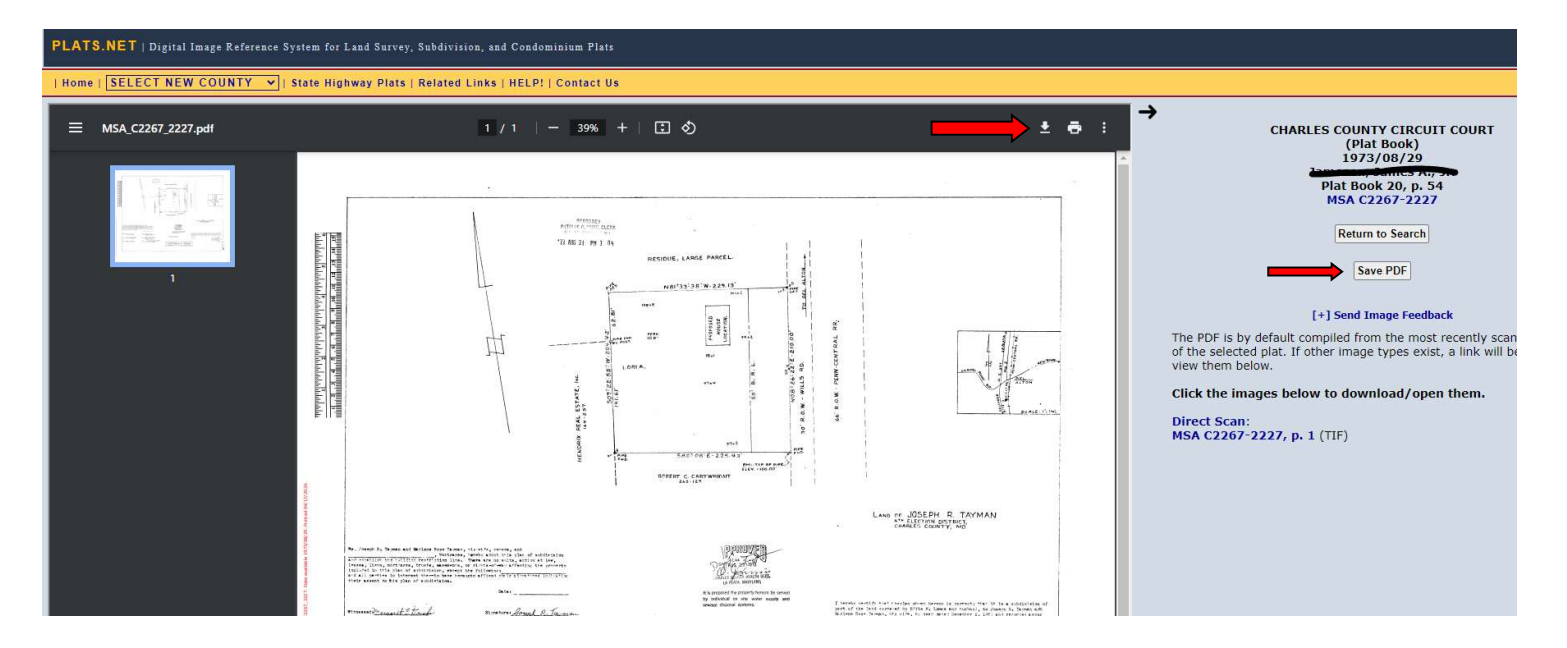